# Manual of Adobe Reader setting for e-Cert.

# **01 July 2018** KOREAN REGISTER

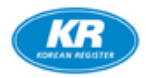

### e-Cert. Adobe Reader Guide List

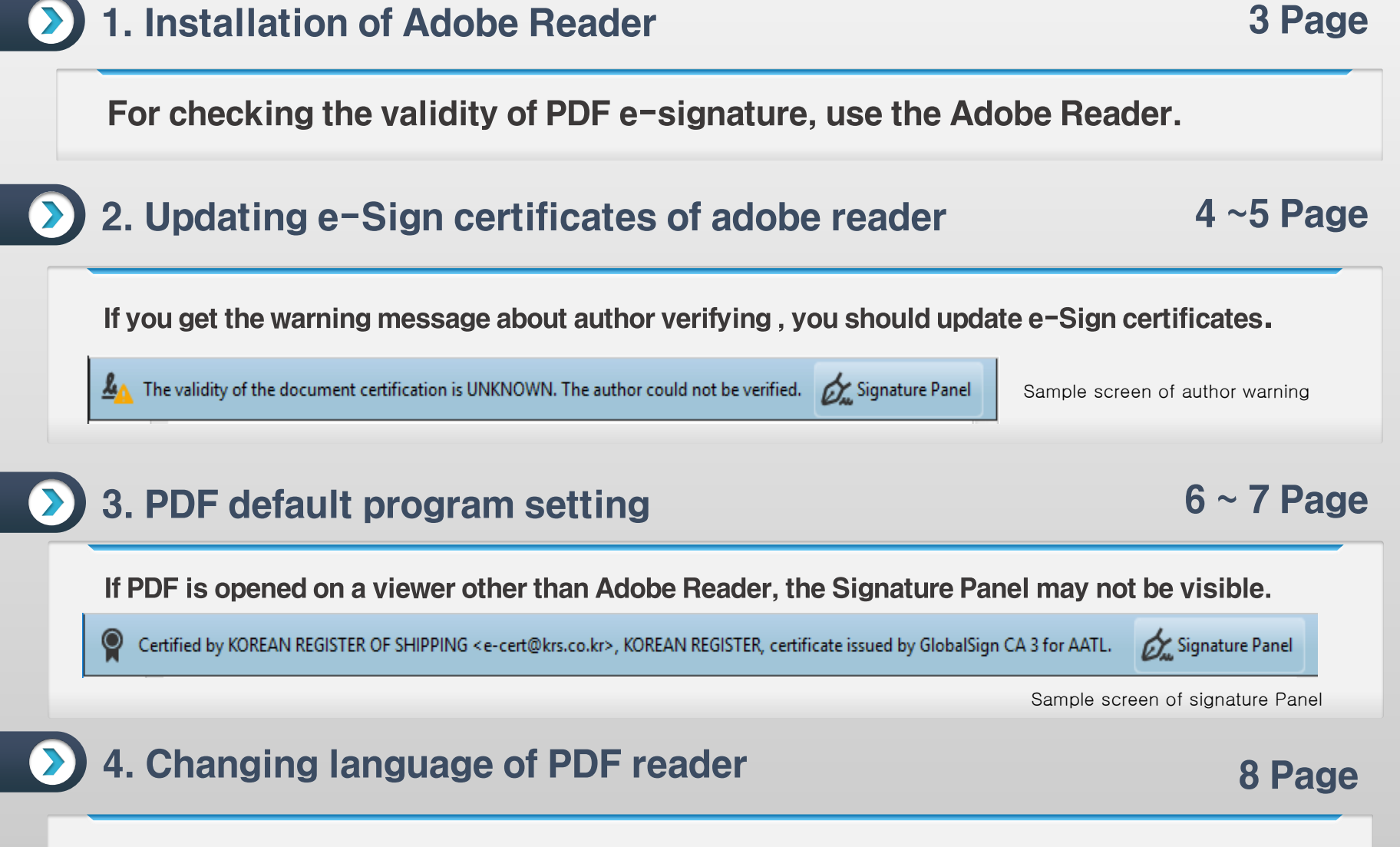

2

You can change language from Korean to English.

### 1. Installation of Adobe Reader

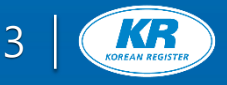

#### Installation of Adobe Reader

- Get the reader and install (https://get.adobe.com/reader/)
- If you can not connect above link , search adobe reader by Google.

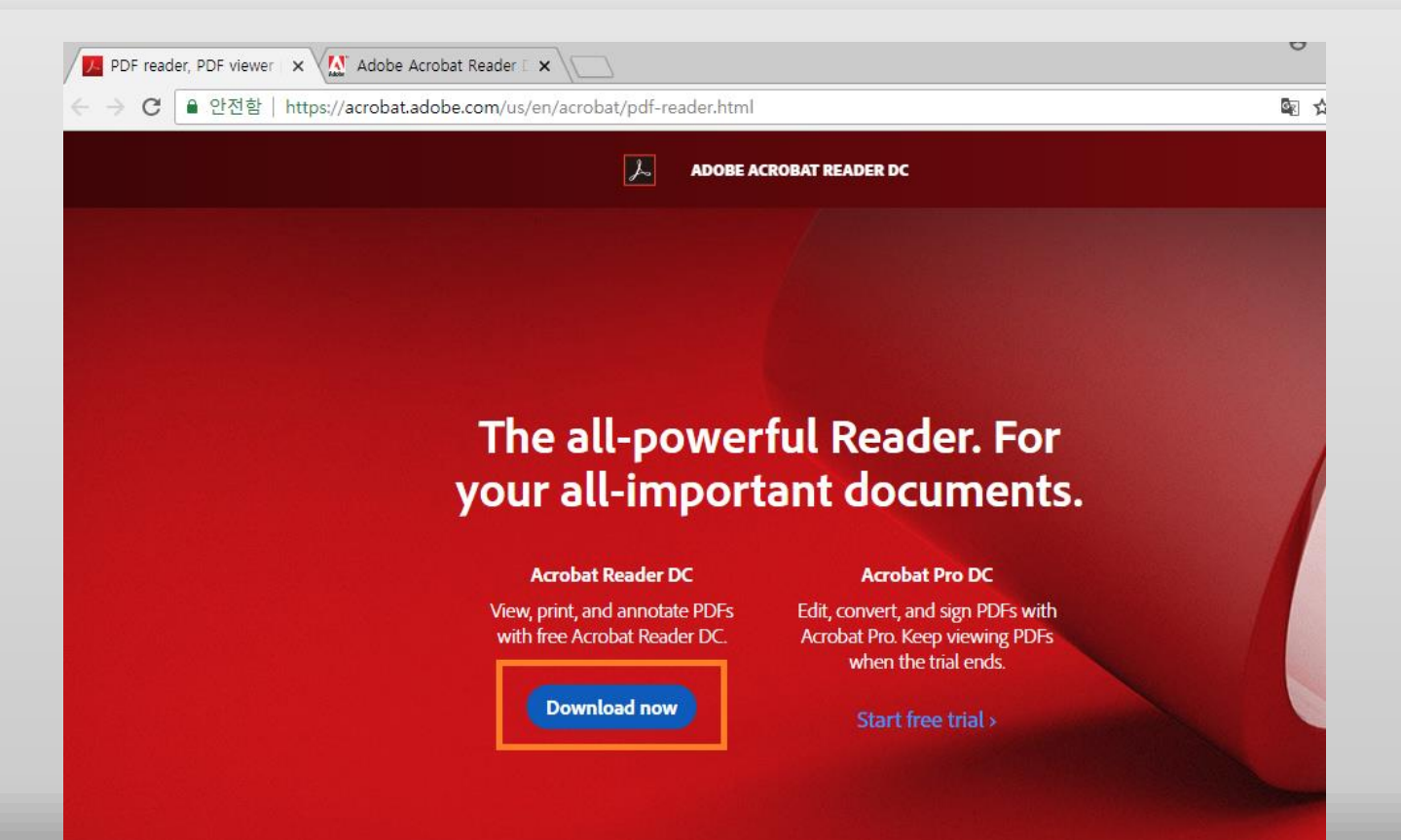

# 2. Updating e-sign certificates (1/2)

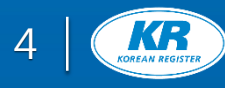

#### Updating e-sign certificates (1/2)

#### If you get the warning message about author verifying, you should update e-Sign certificates.

A The validity of the document certification is UNKNOWN. The author could not be verified. 💋 Signature Panel

Sample screen of author warning

| View Window Help             |              | Preferences                             |                                                                      |
|------------------------------|--------------|-----------------------------------------|----------------------------------------------------------------------|
| ) <u>U</u> ndo               | Ctrl+Z       | Categories:                             | Trust Manager                                                        |
| C <u>R</u> edo               | Shift+Ctrl+Z | Commenting                              | PDF File Attachments                                                 |
| Cut                          | Ctrl+X       | Documents<br>Full Screen                | Allow opening of non-PDF file attachments with external applications |
|                              | Ctrl+C       | General<br>Page Display                 | Restore the default list of allowed and disallowed Acrobat Reader    |
|                              | Ctrl+V       |                                         | Internet Access from PDF Files outside the web bro                   |
| <u>D</u> elete               | ,            | 3D & Multimedia<br>Accessibility        | Unless explicitly permitted, PDF files cannot send                   |
| Select All                   | Ctrl+A       | Adobe Online Services<br>Email Accounts | Change Settings                                                      |
| D <u>e</u> select All        | Shift+Ctrl+A | Forms<br>Identity                       |                                                                      |
| Copy File to Clip <u>b</u> o | ard n        | Internet<br>JavaScript                  | Load trusted certificates from an Adobe AATL server                  |
| T <u>a</u> ke a Snapshot     | t            | Measuring (2D)<br>Measuring (3D)        | Ask before updating Update Now                                       |
| Check Spelling               | • B          | Measuring (Geo)<br>Multimedia (legacy)  | Automatic European Union Trusted Lists (EUTL) updates                |
| L <u>o</u> ok Up Selected V  | Nord         | Multimedia Trust (legacy)               | ✓ Load trusted certificates from an Adobe EUTL server                |
| <b>\</b> <u>F</u> ind        | Ctrl+F       | Reviewing                               | Ask before updating Update Now                                       |
| Advanced Search              | Shift+Ctrl+F | Security<br>Security (Enhanced)         | Help                                                                 |
| Protect <u>i</u> on          | Þ            | Signatures                              |                                                                      |
| Accessibility                | <u>+</u>     | Tracker                                 |                                                                      |
| <u>M</u> anage Tools         |              | Trust Manager                           |                                                                      |
| Prefere <u>n</u> ces         | Ctrl+K       |                                         |                                                                      |

## 2. Updating e-sign certificates (2/2)

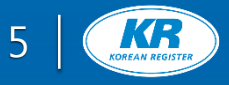

#### > Updating e-sign certificates (2/2)

Add e-Sign of the electronic certificate to Trusted certificate manually.

Open KR e-Cert.  $\rightarrow$  Signature Panel  $\rightarrow$  Certificate Details  $\rightarrow$  Trust  $\rightarrow$  Add to Trusted Certificates

|                                                                                                    | .kr>, KOREAN REGISTER, certificate issued by GlobalSign CA 3 for AATL.                                                                                                    |
|----------------------------------------------------------------------------------------------------|----------------------------------------------------------------------------------------------------|
| •                                                                                                    | Certificate Viewer                                                                                                    |
| Image: Second State Provided State Provided State Provided Provided State Provided Provided Provid | Certificate Viewer       Image: Certificate and its entire issuance chain. The details correspond to the selected entry.         Image: Correspond to the selected entry.       Image: Certificate and its entire issuance chain. The details correspond to the selected entry.         Image: Certification paths found       Image: Certificate and its entire issuance chain. The details correspond to the selected entry.         Image: Certification paths found       Image: Certification paths found         Image: Certification paths found       Image: Certification paths found         Image: Certification paths found       Image: Certification paths found         Image: Certification paths found       Image: Certification paths found         Image: Certification paths found       Image: Certification paths found         Image: Certification paths found       Image: Certification paths found         Image: Certification paths found       Image: Certification paths found         Image: Certification paths found       Image: Certification paths found         Image: Certification paths found       Image: Certification paths found         Image: Certification paths found       Image: Certification paths found         Image: Certification paths found       Image: Certification paths found         Image: Certification paths found       Image: Certification paths found         Image: Certification paths found       Image: Certification paths found |
|                                                                                                    | Validate All         Validate All         Signature is anot been modified since it was         Signature is ITV enabled         Instance Details         Reason: Verified certificate by KR         Location: HAD OFFICE         Certificate Details         At Checked: 2018.07.24 14:22:16 + 09:00'         Val: eSignature (invisible signature)                                                                                                    |

### 3. PDF Default program setting (1/2)

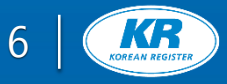

#### >> PDF Default program setting (1/2)

If PDF is opened on a viewer other than Adobe Reader, the Signature panel may not be visible.

You can confirm whether current viewer is PDF reader through the viewer information.

| <b>)</b> . S | C_180                                                                    | RR04_HDOS0                      | 40918.pdf Adobe Acr            | obat Reader DC                                                                                                    |                 |                       |                  |              |            |        |           | -          |            | ×   |   |
|--------------|--------------------------------------------------------------------------|---------------------------------|--------------------------------|----------------------------------------------------------------------------------------------------|-----------------|-----------------------|------------------|--------------|------------|--------|-----------|------------|------------|-----|---|
| ile          | Edit                                                                     | View Wind                       | low Help                       |                                                                                                    |                 |                       |                  |              |            |        |           |            |            | )   | ĸ |
| Но           | me                                                                       | Tools                           | Document                       | 🖺 🏠                                                                                                    | •               |                       | 1 / 5            |              | 77.8%      | •      | •••       | ?          | Sign       | In  |   |
|              | Certi<br>Glob                                                            | fied by KOREA<br>alSign CA 3 fo | N REGISTER OF SHIPP<br>r AATL. | NG <e-cert@krs< th=""><th>.co.kr&gt;,</th><th>, Korea</th><th>AN REGIS</th><th>TER, cert</th><th>tificate i</th><th>issued  </th><th>by</th><th>Gru Sign</th><th>nature Pai</th><th>nel</th><th></th></e-cert@krs<> | .co.kr>,        | , Korea               | AN REGIS         | TER, cert    | tificate i | issued | by        | Gru Sign   | nature Pai | nel |   |
| ß            |                                                                          |                                 |                                |                                                                                                    |                 |                       |                  |              |            |        |           |            |            | ^   |   |
| Ø            |                                                                          | Cert.                           | No. HDO-SC-0014-               | 19                                                                                                    |                 |                       |                  |              |            |        |           |            |            |     |   |
| )<br>nu      |                                                                          |                                 | KR<br>DREAN REGISTER           | C/<br>CONST                                                                                                    | ARGO            | D SHI<br>TION         | IP SAF<br>I CERT | ETY<br>FIFIC | ATE        |        | RE        | ISSUED     |            |     |   |
|              |                                                                          |                                 |                                |                                                                                                    |                 |                       | RE               | PUBLIC       |            | THE N  | ARSHA     | ALL ISLAND | s          |     |   |
|              |                                                                          | Issue                           | d under the provisio           | ns of the In                                                                                                    | ternatio        | nal Co                | onvention        | for the      | e Safety   | y of L | ife at Se | a, 1974,   |            |     |   |
|              |                                                                          | as n                            | odified by the Prot            | ncol of 1988 re                                                                                                    | lating t        | thereto               | under t          | the aut      | hority (   | nf the | Governr   | ment of    |            |     |   |
|              |                                                                          | REPL                            | IBLIC OF THE MARSH             | IALL ISLANDS                                                                                                    | ov the K        | (orean F              | Register o       | f Shippin    | na         | 01 010 | 001011    |            |            |     |   |
|              |                                                                          |                                 |                                |                                                                                                    | <i>y</i> and re | tor courre            | togiotor o       | i onippii    | g.         |        |           |            |            |     |   |
|              |                                                                          | Partic                          | ulars of the Ship              |                                                                                                    |                 |                       |                  |              |            |        |           |            |            |     |   |
|              |                                                                          | Na                              | me of Ship                     | ECERTTEST                                                                                                    | 2               |                       |                  |              |            |        |           |            |            |     |   |
|              |                                                                          | Dis                             | tinctive Number                | 5474                                                                                                    |                 |                       |                  |              |            |        |           |            |            |     |   |
|              |                                                                          |                                 | or Letters                     | -                                                                                                    |                 |                       |                  |              |            |        |           |            |            |     |   |
|              |                                                                          | Po                              | t of Registry                  | MAJURO                                                                                                    |                 |                       |                  |              |            |        |           |            |            |     |   |
|              |                                                                          | Gro                             | oss Tonnage                    | 100,000.00                                                                                                    | *               |                       |                  |              |            |        |           |            |            |     | 4 |
|              | 4                                                                        | De                              | adweight (metric tons)*        | -                                                                                                    |                 |                       |                  |              |            |        |           |            |            |     |   |
|              |                                                                          | IM                              | D Number**                     | 1234567                                                                                                    |                 |                       |                  |              |            |        |           |            |            |     |   |
|              |                                                                          | Type of                         | of Ship***                     |                                                                                                    |                 |                       |                  |              |            |        |           |            |            |     |   |
|              |                                                                          | Bul                             | Carrier Oil tanker             | Chemical tanker                                                                                                    |                 | <del>3as carrie</del> | er-              |              |            |        |           |            |            |     |   |
|              |                                                                          | Car                             | go ship other than any of t    | he above-                                                                                                    |                 |                       |                  |              |            |        |           |            |            |     |   |
|              |                                                                          |                                 |                                |                                                                                                    |                 |                       |                  |              |            |        |           |            |            |     |   |
|              |                                                                          | Date o                          | f build :                      |                                                                                                    |                 |                       |                  |              |            |        |           |            |            |     |   |
|              |                                                                          | -                               | Date of building contract      | 01 Ap                                                                                                    | ril 2018        |                       | _                |              |            |        |           |            |            |     |   |
|              | Date on which keel was laid or ship was at similar stage of construction |                                 |                                |                                                                                                    |                 |                       |                  |              |            |        |           |            |            |     |   |
|              |                                                                          | -                               | Date of delivery               |                                                                                                    |                 | _                     |                  |              |            |        |           |            |            |     |   |
|              |                                                                          | -                               | Date on which work for a       | conversion or an al                                                                                                    | teration of     | or modifi             | cation of a      | major cha    | aracter w  | as com | menced    |            |            |     |   |

# 3. PDF Default program setting (2/2)

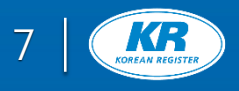

#### **PDF Default program setting (1/2)**

#### If PDF is not opened by Adobe Reader, you can changing default program for PDF file

| 📰 🗋 🚳 Filters 🗸                                                                         | Settings                | -                                       | ÷                                            | Settings                                      | Choose an app – 🛛              |
|-----------------------------------------------------------------------------------------|-------------------------|-----------------------------------------|----------------------------------------------|-----------------------------------------------|--------------------------------|
| Best match                                                                              | 命 Home                  | Default apps                            | ŵ                                            | Choose default app                            | S k Microsoft Edge             |
| System settings      Settings      Apply color to Start, taskbar, and Action     Center | Find a setting          | Web browser                             | .par<br>Ana<br>.pat                          | rtitions<br>alysis Services Partitions<br>tch | + Adobe Acrobat Reader DC      |
| Add or remove programs                                                                  | IΞ Apps & features      |                                         | .pbk                                         | k<br>k                                        | Chrome                         |
| Apps (4+)                                                                               | E Default apps          | Reset to the Microsoft recommended defa | Ilts .pcb                                    | b                                             | Internet Explorer              |
| Folders (2+)                                                                            | 떠 Apps for websites     | Choose default apps by file type        | PCB File<br>.pch<br>Precompiled Head<br>.pdb | s File<br>h                                   | · Word (데스크톱)                  |
| 0                                                                                       | □ Video playback        | Choose default apps by protocol         |                                              | b                                             | ezPDF Editor                   |
| ₽                                                                                       | ☐ Startup               | Set defaults by app                     | .pdf                                         | gram Debug Database<br>f                      | Adobe Acrobat Reader DC        |
| 📲 오 🗄 📄 🔡 🔂 🗲 🗾                                                                         |                         | Choose your default apps                | Add                                          | Je Acrobat Document                           |                                |
| 1. Window<br>Button > Search<br>"app > Move<br>Apps & features                          | 2. Defaults default app | apps > Choose<br>os by file type        |                                              | 3. Choo<br>Adobe A                            | ose .pdf and<br>Acrobat Reader |

### 4. Adobe Reader language setting

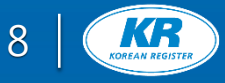

#### Changing language of PDF reader

#### You can change language

Ref.) Basically Adobe reader language is same as OS language.

| File    | Edit View Window Help                                                                                                    | Preferences                                                                                                    |                                                        |
|---------|----------------------------------------------------------------------------------------------------|----------------------------------------------------------------------------------------------------|--------------------------------------------------------|
| Ho<br>P | Undo         Ctrl+Z                                                                                                    | Categories: Commenting Documents Full Screen General Deven binders Enable right-to-left language ontions                                                                                                    | After setting vou need to                              |
| O<br>On | Paste     Ctrl+V       Delete     Select All       Select All     Ctrl+A       Deselect All     Shift+Ctrl+A       Copy File to Clipboard     Image: Check Spelling | Page Display       Chable Highlet Order Language Sphores         3D & Multimedia       Select Font:       Application Default v         Accessibility       Note: The application would need to be restarted for the font change to be reflected.         Email Accounts       Editing Text in Middle Eastern Languages         Forms       Editing Text in Middle Eastern Languages         Identity       Main paragraph direction:         Language       Ligatures         Language       Hindi Digits         Measuring (2D)       Enable Writing Direction Switching | restart reader<br>for selecting<br>another<br>language |
|         | Look Up Selected Word<br>Q Eind Ctrl+F<br>Adyanced Search Shift+Ctrl+F<br>Protection +<br>Accessibility +<br>Manage Tools<br>Preferences Ctrl+K                     | Multimedia (legacy)<br>Multimedia (rust (legacy)<br>Reading<br>Reviewing<br>Search<br>Security<br>Security (Enhanced)<br>Signatures<br>Spelling<br>Tracker<br>Trust Manager<br>V<br>OK                                                                                                    | Acrobat Reader ×<br>English<br>한국어<br>UN Lancer        |

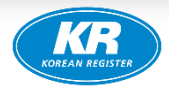

# **THANK YOU**